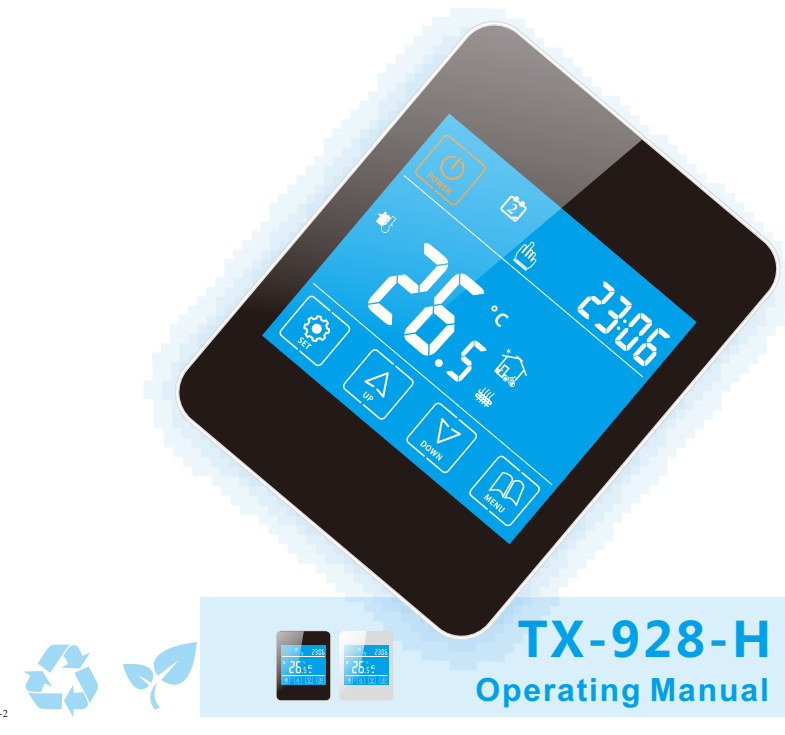

# CONTENTS

| Product Introduction      | 2   |
|---------------------------|-----|
| Product Features          | 2   |
| Technical Datas           | 3   |
| LCD Display and Functions | 4   |
| Dimensions                | 5   |
| General Setting           | 6-7 |
| Advanced Setting          | 3-9 |
| Wiring Diagrams           | 10  |
| Installation Diagrams     | 10  |
| Trouble Shooting          | 11  |

## **Product Introduction**

TX-928-H series are available for boiler, manifold and underfloor heating system with 7-day, 6-period time program control. Models are with NTC sensor to detect ambient and floor temperature and do the control by compared with the setting one. Manual, time program and

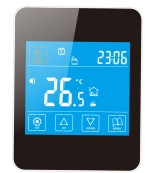

temporary mode can be switched any time by pressing the relevant keys. De-frost protection function will be active when ambient temperature below  $5^{\circ}C$ , prevent water pipe from freezing and burning.

## Product Features

- 1、7-day, 6-period time program
- 2、Touch screen LCD with blue backlight
- 3、De-frost protection≤5℃
- 4、Key-lock function
- 5, Memory function (can not memorized on/ off condition)
- 6、Advanced setting
- 7. Double sensors to control and limit the temp.
- 8, Ingress Protection:IP20
- 9、Flame retardant PC

## **Technical Datas**

#### Consumption: <2W

Power supply: 85~240VAC 50/60Hz

Output switch: Active contact (NO) and passive contact (NO)

Max. Current 20 Amp Max

On/ Off differential temp.: 1~5°C

Transport and storage temp. : -20~60°C

Relative humidity: 10%~90% (No condensation)

Setting temp.: 5~35°C/0.5°C per step

Accuracy: 1°C

Temp. limitation: 30~60°C(external sensor)

Wiring port: 2.5 mm<sup>2</sup> at least

Working temp .: 0~50°C

# LCD display and Functions

#### 1. Manual control mode

LCD displays ">", the controller is under manual setting. In the "ON" state, press "" o swich the manual control mode or time program control mode.

2. Time control mode

LCD displays " $\bigcirc$ ", adjust temperature of periods automatically against time program setting. In the "ON" state, press "B" to switch the time program control mode or manual control mode.

3. Temporary control mode

LCD displays "<sup>(h)</sup>" and "<sup>(C)</sup>", current period is manual control mode, but next period resume to the time program control mode. In the time program control mode, press "<sup>(C)</sup>" or "<sup>(C)</sup>" to enter into temporary control mode.

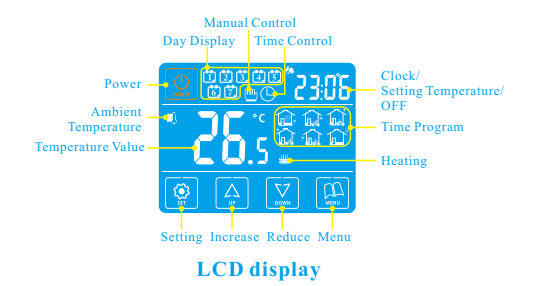

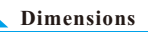

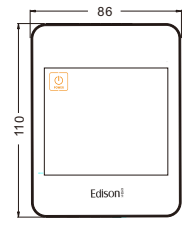

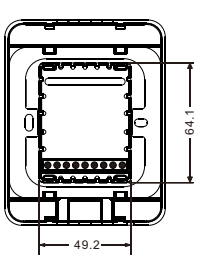

2

1

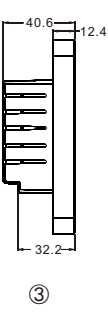

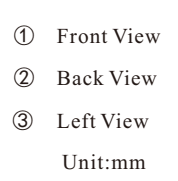

## General Setting

- Power on / off: Presss " (2)" to turn on or turn off the controller. When power is off, it displays "OFF" and current time alternatly; when power is on, it displays setting temp. and current time alternatly.
- Adjust setting temp.: Press " (A)" or " (∑" to adjust temp. during manul control and temporary control mode.
- Key-lock function: In the "ON" state, keep pressing "
   " for 3s until the coin "LOC" displays, to lock or unlock the controller.
- 4. Time and week setting: In the "ON" state, press " (a)", then press " (b)" or " (c)" to amend the minute; press " (c)" to amend the hour; press " (c)" to set the day of week, press " (c)" to save and exit the setting.
- 5. Time program: In the "ON" state, keep pressing " I to start setting, press " I " or " I" to adjust the current time(15mins/ step). Press " I again to check related temp., press " I or " I to adjust setting temp.. Press " I to adjust next period. Press " I to adjust out and exit the setting.
- 6. Control mode: Press "ℍ" to switch manual or time program control mode. In time control mode, keep pressing " ♠" or " ☑"to enter into temporary control mode.

## **General Setting**

| Periods |   | Coins    | Default Time | Default Temperature |
|---------|---|----------|--------------|---------------------|
|         | 1 | ê        | 06: 00       |                     |
|         | 2 | <u>Ω</u> | 08: 00       |                     |
| days    | 3 | <b>i</b> | 11: 30       |                     |
| Veek    | 4 | ្ដ       | 12: 30       | 2200                |
| >       | 5 | ្ត       | 17: 00       | 22.0                |
|         | 6 | ជ        | 22: 00       |                     |
| iday    | 1 | Ê        | 08: 00       |                     |
| Holi    | 2 | <b>a</b> | 23: 00       |                     |

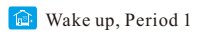

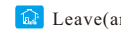

😡 Return(am), Period 3

Return(pm), Period 5

LOC Kev-LOC

🔂 Leave(am), Period 2

#### 🔯 Leave(pm), Period 4

#### 😭 Sleep, Period 6

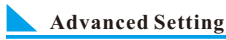

#### Normally set by technicians during the first installation. Press " " first, then press " " for 3s to enter into setting in the "ON" state.

Tips: (Amend the datas via advanced setting, press "" to save and exit the setting.)

- 01. Adj Temperature compensation, press "A" or "I" to adjust during range -9~9°C. Press " @ " to enter into next setting.
- 02. Sen Sensor slection, press " (a)" or " (g)" to choose the sensor. "IN"-internal sensor, "OU"-external sensor, "AL"-double sensors. Press " ( ) to enter into next setting.
- 03. Lit Limitation temperature of external sensor, press " A " or "I" to change the exact limited temperature of external sensor during 30~60℃, press " @ " to enter into next setting.
- 04. Dif Switch deviation (bandwidth), press " (a" or " (a)" to adjust the differential temp. during range 1-5°C, press " @ " to enter into next setting.

Main output from "OFF" to "ON": Action temp.=setting temp.differential temp.

Main output from "ON"to"OFF": Action temp.=setting temp.+differential temp.

- 05. Prg 5+2/6+1/7 or off, press " A " or " " to switch workdays, 5/6/7 workdays, or turn off the time program. Press " 🖭 " to enter into next setting .
- Tips: workdays divided into 6 periods, and holidays divided into 2 periods only.

## Advanced Setting

- 06. Rle Setting of passive linkage and main output, press " ] or "I" to change the condition of linkage; "00" means correspond with main loop output, "01" means opposite. Press " @ " to enter into next setting.
- 07. Dly Dry contact function output delay: Press "[4]" or "[2]" to amend from 0-5minutes, press "" to enter into next setting.

When the output from "ON" to "OFF", dry contact will be "OFF" at the same time.

- Press " " to enter into next setting.
- 09. Fac Recover factory setting, press " in ", then the coin "-" appears on the screen, hold on until it changes to "- -". finishes recover factory setting. Press " "" to enter into next setting; or press " " to save and exit of setting .

| Setting | 01 | 02  | 03 | 04 | 05 | 06 | 07 | 08 |
|---------|----|-----|----|----|----|----|----|----|
| Default | 0  | I N | 35 | 1  | 5  | 00 | 00 | 35 |

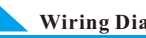

## Wiring Diagrams

The highest elevation for the controller working under full load situation is 2500m; or if higher than 2500m, the rated power of external loads should be≤80% rated power of the thermostat.

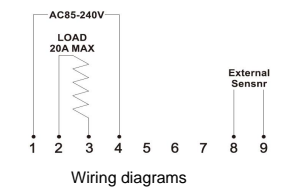

# **Installation Diagrams**

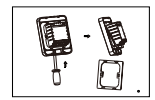

1. Insert the screwdriver into the gap to detach the back cover and iron plate of the thermostat

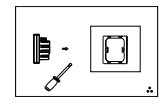

2. Fix the iron plate with screw and install it or the junction box in the wall

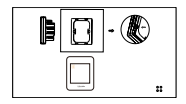

3.To correctly connect the wires as the wiring diagram

4.Insert the thermostat and fix it on the iron plate

# Trouble Shooting

| Fault<br>phenomenon | Reasons                                        | Methods                                                                                                    |
|---------------------|------------------------------------------------|----------------------------------------------------------------------------------------------------|
| No display          | Power line input<br>errors or without<br>Input | Check the power line<br>connection and the<br>power supply                                                               |
| Display Er l        | Internal sensor<br>errors                      | Check the pin of<br>internal sensor if<br>there is a short cirsuit                                                       |
| Display Er2         | External sensor<br>errors                      | Check the pin of<br>external sensor if<br>there is a short<br>cirsuit. Choose<br>internal sensor via<br>advanced setting |